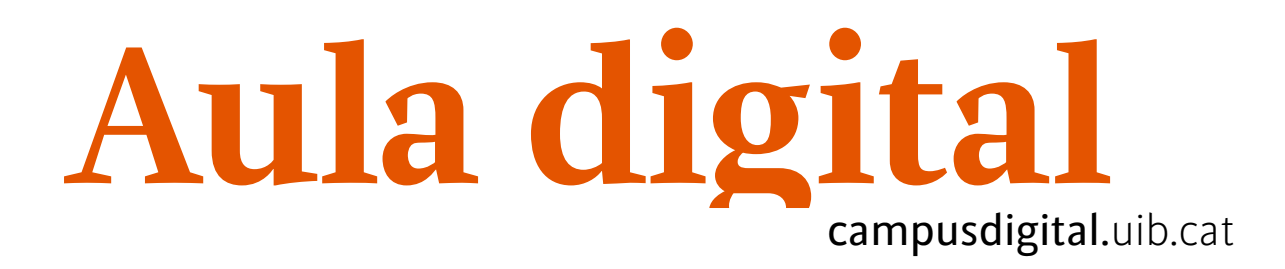

# La taula de qualificacions

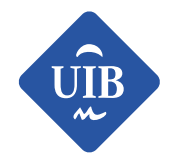

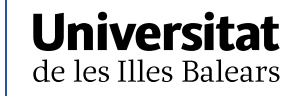

Manuals i tutorials sobre Aula digital: La taula de qualificacions

Primera edició: juny de 2013

Edició actualitzada: juny de 2019

Edita: UIB Campus Digital. Universitat de les Illes Balears (campusdigital.uib.cat)

Disseny portada: Direcció de l'Estratègia de Comunicació i Promoció Institucional (dircom.uib.cat)

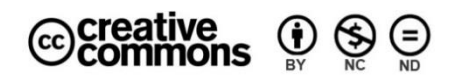

Aquesta obra està subjecta a una llicència CC

Reconeixement-NoComercial-SenseObraDerivada 4.0 Internacional

# ÍNDEX

| LA TAULA DE QUALIFICACIONS                                                             | 3                   |
|----------------------------------------------------------------------------------------|---------------------|
| Les activitats avaluables                                                              | 3                   |
| Configuració de la taula                                                               | 4                   |
| Què són les agregacions?<br>Exemples d'agregacions<br>Exclou les qualificacions buides | <b>8</b><br>9<br>11 |
| Com ordenar els elements de la taula                                                   | 15                  |
| Com s'amaguen les qualificacions als estudiants?                                       | 16                  |
| Com es posa el total sobre 10?                                                         | 18                  |
| Com veuen les qualificacions els alumnes?                                              | 19                  |

# LA TAULA DE QUALIFICACIONS

## Les activitats avaluables

Per començar a fer feina amb la graella de qualificacions, primer s'ha de tenir pensada l'estructura que tindran les qualificacions de l'assignatura.

Com a exemple utilitzarem l'esquema següent:

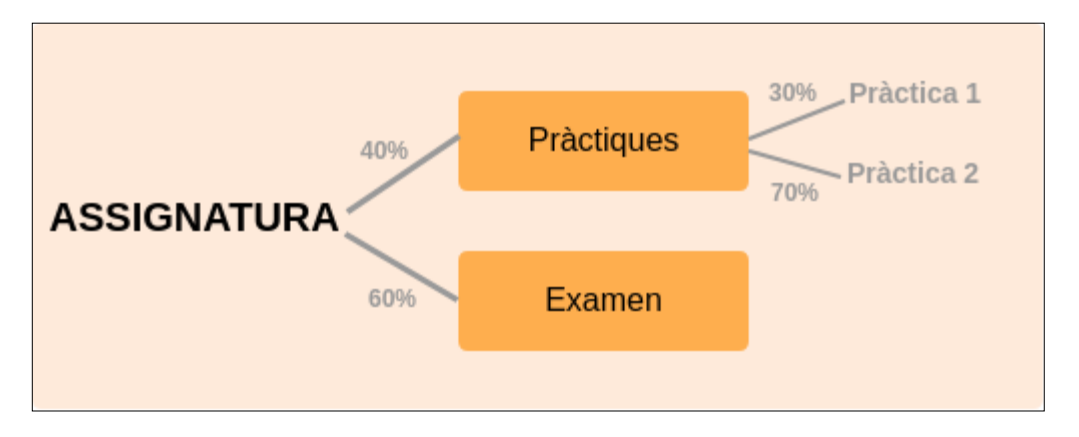

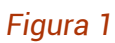

Per començar, s'hauran de tenir creades les activitats avaluables a l'assignatura. Cada activitat avaluable apareixerà automàticament a la nostra graella de qualificacions.

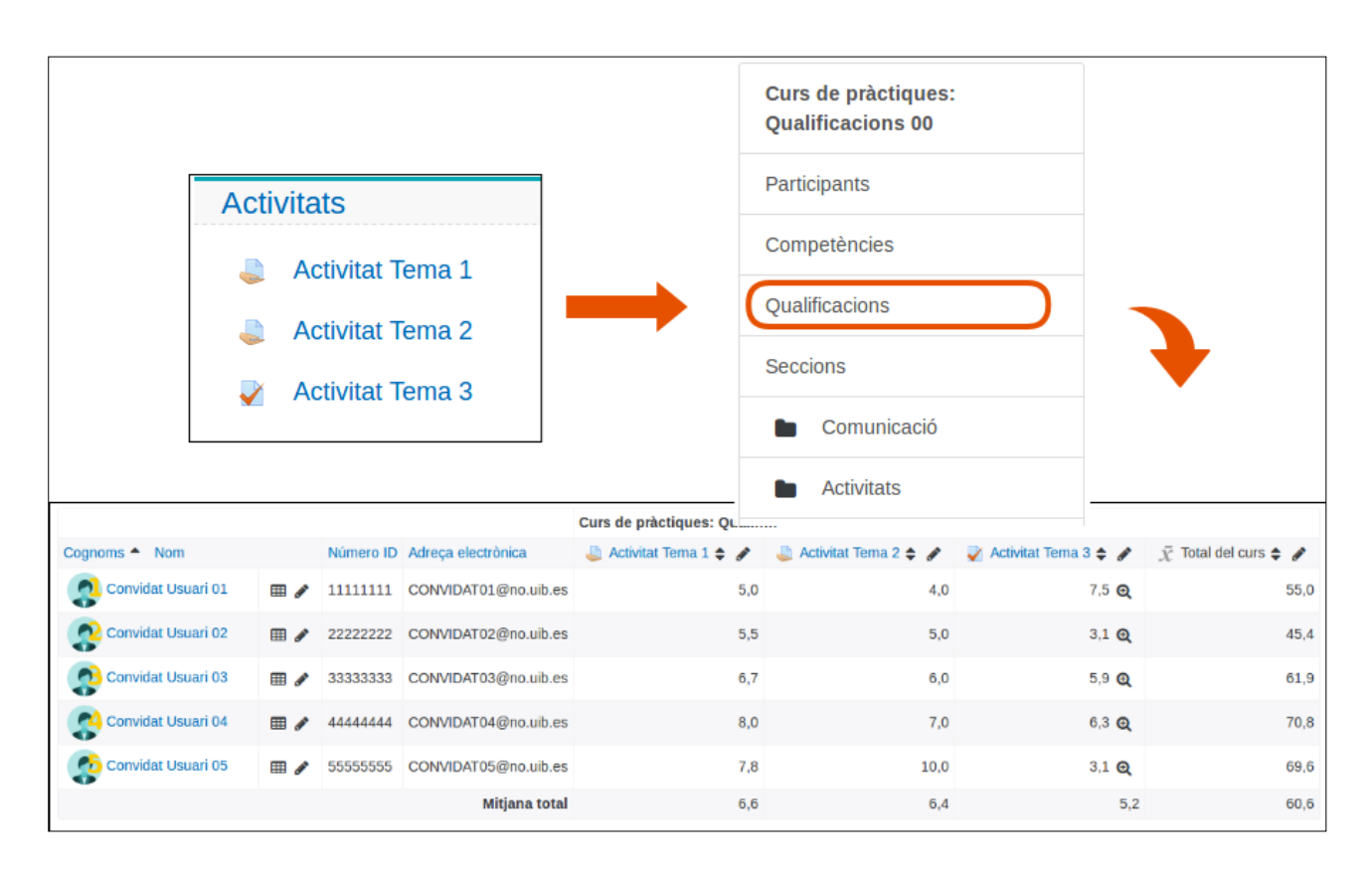

#### Figura 2

La graella ja ens ofereix un total del curs que es calcula automàticament. S'haurà d'ajustar aquesta taula per aconseguir tenir l'estructura de l'esquema anterior.

## Configuració de la taula

Quan ja es tenen les activitats creades, o a mesura que es van creant, s'ha de configurar la taula. S'hi accedeix a través del menú de l'esquerra a *Navegació* - *Qualificacions*. Aquí trobarem totes les qualificacions dels alumnes.

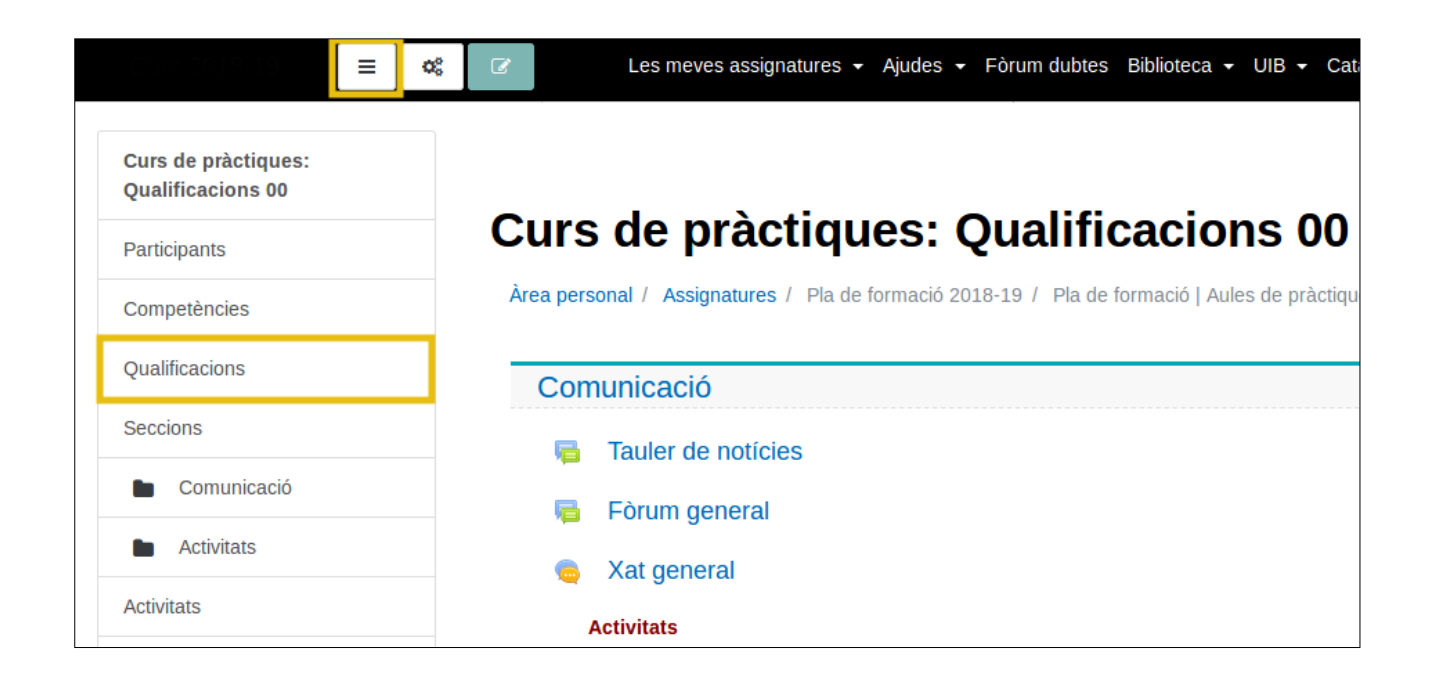

#### Figura 3 Menú qualificacions

Per aconseguir tenir l'esquema anterior, al menú desplegable superior s'ha de seleccionar *Categories i elements - Configuració del llibre de qualificacions*:

1. S'han d'agrupar les activitats segons el que s'indica a l'esquema. Per fer això crearem una categoria: *Total de pràctiques*.

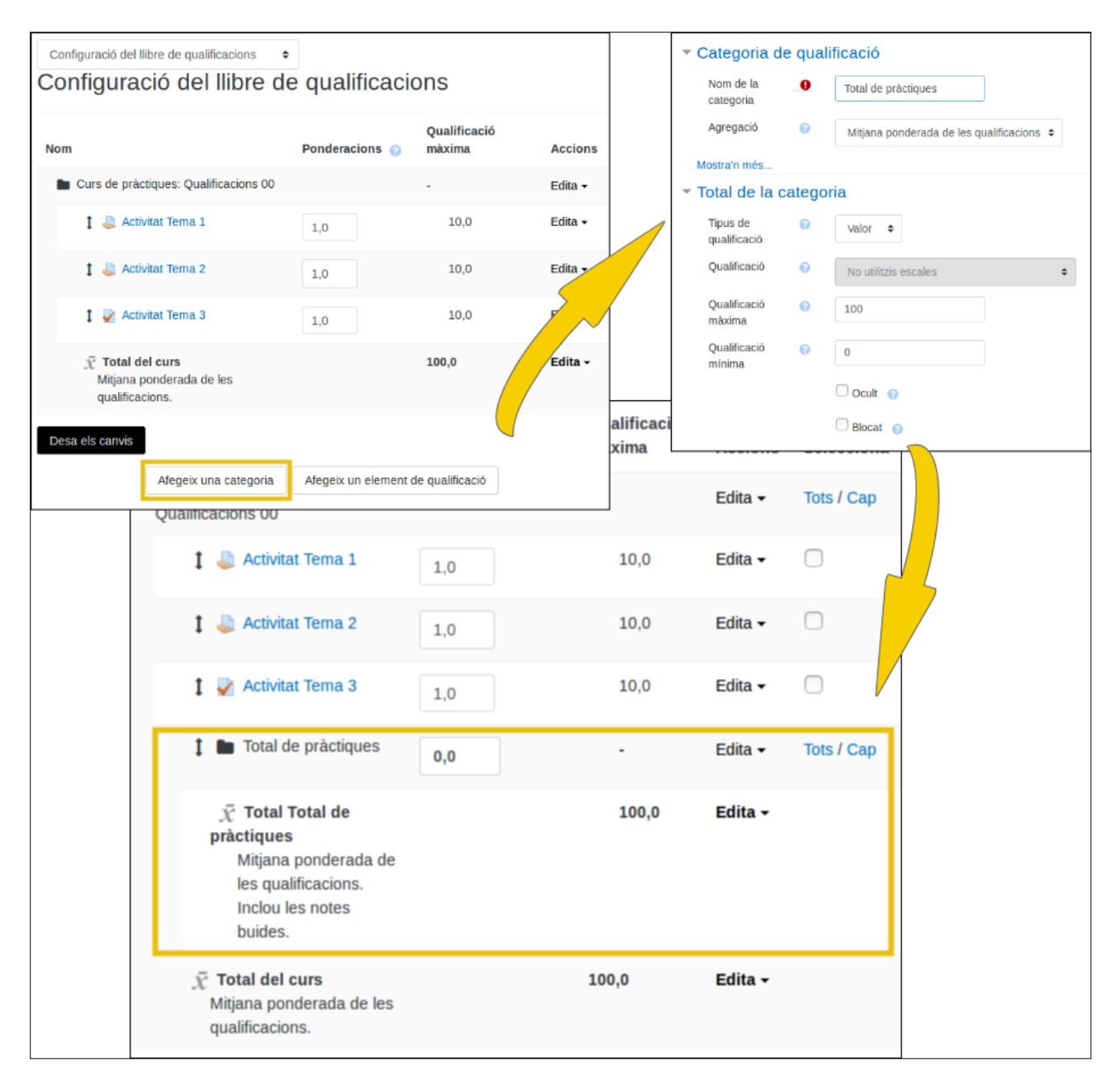

Figura 4 Com crear una categoria

Amb el botó *Afegeix una categoria* es crea la categoria que necessitam, només cal indicar el nom que tindrà.

Una vegada creada, s'han de moure els elements a la categoria (vegeu: *Com s'ordenen els elements de la taula?*).

2. S'ha de triar l'agregació adient (vegeu: *Què són les agregacions?*). En el nostre exemple hem de menester *Mitjana ponderada de les qualificacions*. En seleccionar aquesta agregació, automàticament, es mostra una columna anomenada *Ponderacions*. Aquí s'han d'escriure els pesos segons l'esquema.

Si no tenim la columna de ponderacions disponible, s'ha de triar l'agregació correcta per al *Total de pràctiques* i per al *Total del curs* des del menú *Edita - Edita paràmetres* de cada categoria.

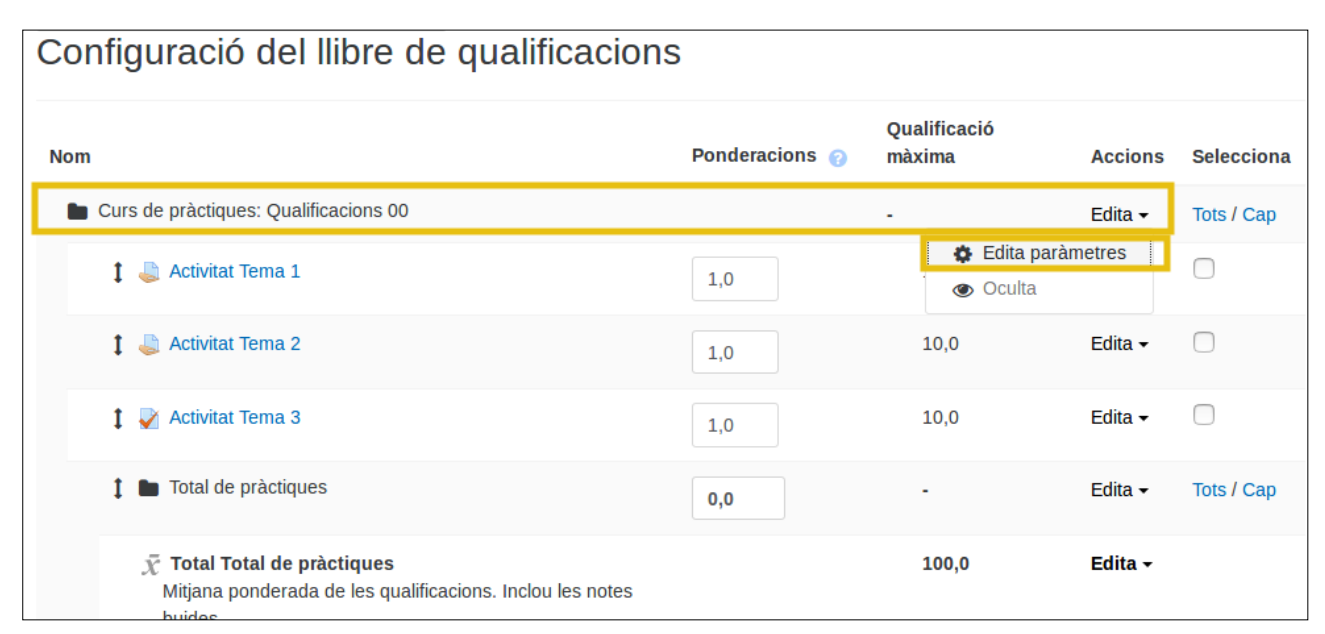

Figura 5 Edita paràmetres de la categoria

| Nom                                                                                                    | Ponderacions 💡 | Qualificació<br>màxima |
|----------------------------------------------------------------------------------------------------|----------------|------------------------|
| Curs de pràctiques: Qualificacions 00                                                                    |                |                        |
| 🕽 🖿 Total de pràctiques                                                                                  | 4,0            | -                      |
| 🕽 👃 Activitat Tema 1                                                                                     | 3,0            | 10,0                   |
| 🕽 👃 Activitat Tema 2                                                                                     | 7,0            | 10,0                   |
| $\bar{\chi}$ Total Total de pràctiques Mitjana ponderada de les qualificacions. Inclou les notes buides. |                | 100,0                  |
| 1 🛃 Activitat Tema 3                                                                                     | 6,0            | 10,0                   |
| $ar{\mathcal{X}}$ Total del curs<br>Mitjana ponderada de les qualificacions.                             |                | 100,0                  |

Figura 6 Ponderacions a la taula de qualificacions

La nostra graella ara calcula el total del curs amb l'estructura definida a l'esquema.

# Què són les agregacions?

Les agregacions són estratègies que s'han d'utilitzar per calcular la qualificació global de cada participant a la categoria, ja sigui aquesta categoria el total del curs o una altra de diferent.

Com funcionen?

-Normalització: les qualificacions es converteixen en valors de percentatge (interval de 0 a 1).

-S'agreguen mitjançant la funció seleccionada (es troben descrites més endavant).

-Es converteixen en un valor dins la gamma de la categoria (interval de qualificació mínima a qualificació màxima).

#### **Exemples d'agregacions**

A continuació, presentam la taula de valors que usarem per mostrar els diferents exemples d'agregacions a l'hora d'aplicar l'estratègia de qualificació. Aquesta indica la relació de qualificacions d'activitats (Q1, Q2 i Q3), la qualificació màxima que es pot obtenir en l'activitat i el valor normalitzat que s'utilitzarà en les fórmules de cada estratègia que veureu tot seguit.

|       | Qualificacions | Qualificació màxima | $\left(rac{Qualificacio}{Qualificaciomaxima} ight)$ |
|-------|----------------|---------------------|------------------------------------------------------|
| $Q_1$ | 70             | 100                 | 0.7                                                  |
| $Q_2$ | 20             | 80                  | 0.25                                                 |
| $Q_3$ | 10             | 10                  | 1                                                    |

#### Figura 7 Normalització

Mitjana de les qualificacions

$$\frac{Q_1 + Q_2 + \dots + Q_n}{n}$$
$$\frac{0.7 + 0.25 + 1}{3} = 0.65$$

El resultat es posa sobre la base del màxim de la categoria. Si és 100 el total és:  $0.65 \times 100 = 65$ .

Mitjana ponderada de les qualificacions

$$\frac{Q_1 \times P_1 + \ldots + Q_n \times P_n}{P_1 + \ldots + P_n}$$

Modifica la importància relativa de cada element (qualificació) en el resultat final.

| Pes 1       | 10 |
|-------------|----|
| Pes 2       | 5  |
| Pes 3       | 3  |
| Total pesos | 18 |

$$\frac{(0.7 \times 10 + 0.25 \times 5 + 1 \times 3)}{18} = 0.625$$

El resultat es posa sobre la base del màxim de la categoria. Si és 100 el total és:  $0.625 \times 100 = 62.5$ .

Qualificació més baixa

min(0.7, 0.25, 1) = 0.25

El resultat es posa sobre la base del màxim de la categoria. Si és 100 el total és: 25.

Qualificació més alta

max(0.7, 0.25, 1) = 1

El resultat es posa sobre la base del màxim de la categoria. Si és 100 el total és: 100.

Natural (suma de qualificacions)

És la suma de tots els valors de qualificacions, escalats per ponderacions.

No es normalitzen (no es transformen internament en percentatge) les qualificacions per fer el càlcul (les escales s'ignoren). La qualificació màxima de l'element de categoria associat es calcula automàticament com una suma dels màxims de tots els elements agregats.

70+20+10=100

El resultat es posa sobre la base del màxim de la categoria, que es calcula automàticament com a suma dels màxims de totes les qualificacions. En el nostre cas: 100+80+10=190.

#### Crèdit extra

Els elements d'una categoria amb agregació *Natural* poden actuar com a crèdits extra. En aquest cas se sumen totes les qualificacions, però no s'afegeixen tots els màxims al màxim de la categoria.

Per exemple, si  $Q_2$  i  $Q_3$  actuen com a crèdit extra:

Suma totes les qualificacions  $Q_1 + Q_2 + Q_3 = 70 + 20 + 10 = 100$ 

Suma els màxims dels elements que no actuen com a crèdit extra. Màxim de la categoria 100 (màxim  $Q_1$ , ja que  $Q_2$  i  $Q_3$  són crèdits extra).

Total 100 sobre 100.

#### Ponderacions

Si el pes del que s'emplena automàticament no es modifica, funciona com una suma de qualificacions. Només és un pes informatiu.

Si se selecciona la capsa de *Ponderacions* es pot fer servir com una mitjana de qualificacions

La ponderació a elements de crèdit extra és informativa sobre la seva contribució al total de la categoria.

#### Exclou les qualificacions buides

Les qualificacions buides es poden tractar com a qualificacions mínimes (per exemple, un 0 en una escala del 0 al 10), o bé poden no incloure's en l'agregació.

A les imatges podeu comprovar quin efecte té considerar o no una qualificació buida:

El paràmetre es troba a *Edita - Edita paràmetres - Exclou les qualificacions buides*. Haureu de fer clic a l'enllaç *Mostra'n més*, si no es mostra el paràmetre indicat.

| <ul> <li>Categoria de qualificació</li> </ul>             |   |                                           |  |  |
|-----------------------------------------------------------|---|-------------------------------------------|--|--|
| Nom de la categoria                                       |   | Total de pràctiques                       |  |  |
| Agregació                                                 | 0 | Mitjana ponderada de les qualificacions 🗢 |  |  |
| Mostra'n més<br>Total de la categoria                     |   |                                           |  |  |
| Categoria mare                                            |   |                                           |  |  |
|                                                           |   | Desa els canvis Cancel·la                 |  |  |
| Aquest formulari conté camps obligatoris marcats amb () . |   |                                           |  |  |
|                                                           |   |                                           |  |  |

Figura 8 Edita paràmetres i Mostra'n més...

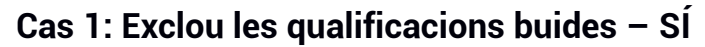

| <ul> <li>Categoria de qualificació</li> </ul>            |     |                                           |  |  |  |
|----------------------------------------------------------|-----|-------------------------------------------|--|--|--|
| Nom de la categoria                                      | .0  | Total de pràctiques                       |  |  |  |
| Agregació                                                | 0   | Mitjana ponderada de les qualificacions 🗢 |  |  |  |
|                                                          |     | Exclou les qualificacions buides ! ?      |  |  |  |
| Conserva les més altes                                   | ! ? | 0                                         |  |  |  |
| Omet qualificacions baixes                               | ! ? | 0                                         |  |  |  |
| Mostra'n menys                                           |     |                                           |  |  |  |
| Total de la categoria                                    |     |                                           |  |  |  |
| Categoria mare                                           |     |                                           |  |  |  |
| Desa els canvis Cancel·la                                |     |                                           |  |  |  |
| Aquest formulari conté camps obligatoris marcats amb 🕕 . |     |                                           |  |  |  |

Figura 9 Exclou les qualificacions buides

L'usuari no té qualificació a l'activitat Tema 2, el seu total de pràctiques és la nota de l'activitat Tema 1 (només li fa la mitjana de l'activitat Tema 1).

Podem considerar que en aquest cas no és obligatori fer les dues activitats.

| Total de pràctiques —   |                        |                                          |
|-------------------------|------------------------|------------------------------------------|
| 🌷 Activitat Tema 1 🖨 🖋  | 🎝 Activitat Tema 2 🖨 🖋 | $ar{\chi}$ Total Total de pràctiques 🖨 🖋 |
| ۵ 🗘                     | <b>\$</b> (10)         |                                          |
| <ul> <li>5.0</li> </ul> | <b>\$</b> (0)          | <ul><li>50.0</li></ul>                   |

Figura 10 Resultats

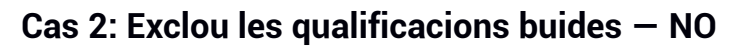

| <ul> <li>Categoria de qualificació</li> </ul>             |     |                                           |  |
|-----------------------------------------------------------|-----|-------------------------------------------|--|
| Nom de la categoria                                       |     | Total de pràctiques                       |  |
| Agregació                                                 | 0   | Mitjana ponderada de les qualificacions 🖨 |  |
|                                                           |     | Exclou les qualificacions buides 👔 📀      |  |
| Conserva les més altes                                    | ! 🕜 | 0                                         |  |
| Omet qualificacions baixes                                | ! ? | 0                                         |  |
| Mostra'n menys                                            |     |                                           |  |
| Total de la categoria                                     |     |                                           |  |
| Categoria mare                                            |     |                                           |  |
|                                                           |     | Desa els canvis Cancel·la                 |  |
| Aquest formulari conté camps obligatoris marcats amb () . |     |                                           |  |

Figura 11 No exclou les qualificacions buides

En aquest cas, a l'usuari li falta la nota de l'activitat Tema 2 i es considera com un 0, i es fa la mitjana, en aquest exemple concret del 0 amb la qualificació de l'activitat Tema 1.

Aquí sí que és obligatori fer les dues pràctiques.

| Total de pràctiques —   |                        |                                          |
|-------------------------|------------------------|------------------------------------------|
| 🌲 Activitat Tema 1 🖨 🖋  | 🌷 Activitat Tema 2 🖨 🖋 | $ar{\chi}$ Total Total de pràctiques 🖨 🖋 |
| ۵ 🔅                     | ۵ 🗘                    |                                          |
| <ul> <li>5,0</li> </ul> | <b>*</b> •             | <b>*</b> (*)<br>25,0                     |

Figura 12 Resultats

#### Com ordenar els elements de la taula

Hi ha dues maneres d'ordenar o de moure els elements de la graella:

1)

| Nom                                                                                                    | Ponderacions 🕜          | Qualificació<br>màxima | Accions            | Selecciona |  |
|----------------------------------------------------------------------------------------------------|-------------------------|------------------------|--------------------|------------|--|
| Curs de pràctiques: Qualificacions 00                                                                                 |                         | -                      | Edita 🗸            | Tots / Cap |  |
| 1 🖿 Total de pràctiques                                                                                               | 4,0                     | -                      | Edita 🗸            | Tots / Cap |  |
| $\bar{\mathcal{K}}$ Total Total de pràctiques<br>Mitjana ponderada de les qualificacions. Inclou les notes<br>buides. |                         | 100,0                  | Edita <del>-</del> |            |  |
| 🕽 👃 Activitat Tema 1                                                                                                  | 3,0                     | 10,0                   | Edita 🗸            |            |  |
| 🛔 🧶 Activitat Tema 2                                                                                                  | 7,0                     | 10,0                   | Edita 🗸            |            |  |
| 🕇 🊽 Activitat Tema 3                                                                                                  | 6,0                     | 10,0                   | Edita 🗸            | $\Box$     |  |
| $ar{\mathcal{X}}$ Total del curs<br>Mitjana ponderada de les qualificacions.                                          |                         | 100,0                  | Edita <del>-</del> |            |  |
| Desa els canvis                                                                                                    |                         |                        |                    |            |  |
| Mou els elements seleccionats a Tria                                                                                  |                         |                        |                    |            |  |
| Afegeix una categoria Afe                                                                                             | egeix un element de qua | lificació              |                    |            |  |

Figura 13 Menú qualificacions

Seleccionar elements i moure a categoria Des de *Categories i elements* hem de seleccionar els elements que s'han de moure, tal com indica la figura anterior, i al menú *Mou els elements seleccionats* hem de escollir la categoria on els volem incloure.

2)

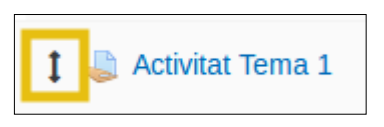

Figura 14 Icona per moure element

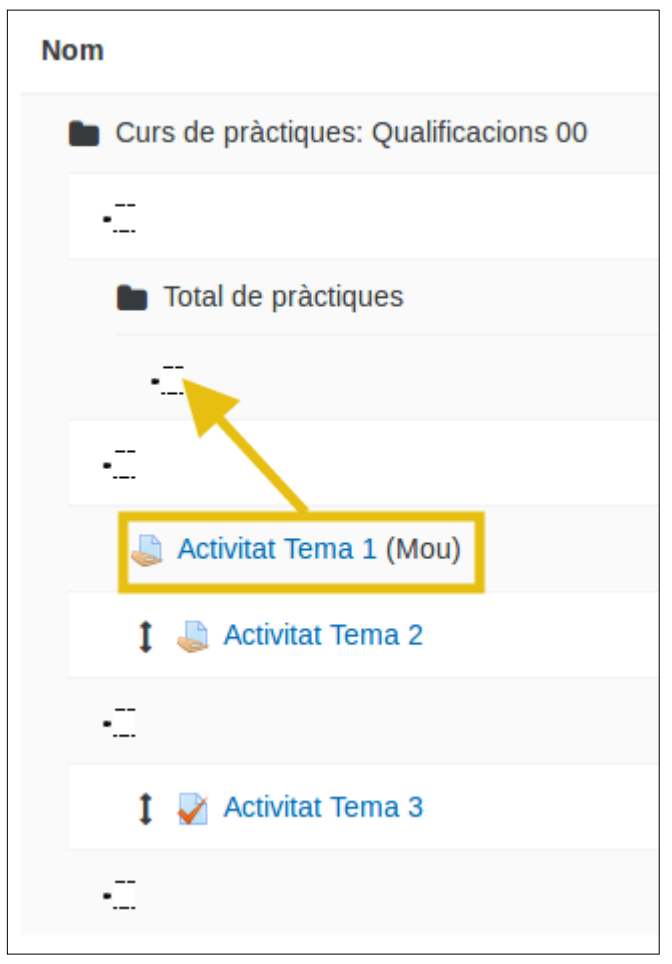

Figura 15 Seleccionar destinació

La segona manera és fent clic a la icona del costat de l'element que es vol moure. En aquest cas es mostren unes capses i s'ha de fer clic sobre aquella on es vol col·locar l'element.

Aquest mètode serveix per moure una categoria sencera amb tots els elements que s'hi inclouen.

# Com s'amaguen les qualificacions als estudiants?

S'ha de tenir en compte que:

-Amagar l'activitat al curs oculta les qualificacions als estudiants i també l'accés a l'activitat i els seus lliuraments.

-Les qualificacions i els totals sempre seran visibles per al professorat.

-Si hi ha qualque qualificació no visible, per defecte, a l'alumne no se li mostrarà la qualificació final; opció recomanable per tal d'evitar malentesos amb les qualificacions finals dels alumnes. Aquest comportament es pot canviar al menú desplegable *Configuració - Paràmetres de les qualificacions del curs - Informe d'usuari - Oculta els totals si contenen elements ocults*.

Les icones de l'ullet indiquen la visibilitat o no de l'element:
 Ullet ratllat No visible
 Ullet Visible

Des de la taula de qualificacions es poden veure les opcions de visibilitat activant l'edició. Quan l'edició no està activa es pot veure quina visibilitat té, perquè el color de les qualificacions ocultes canvia a gris.

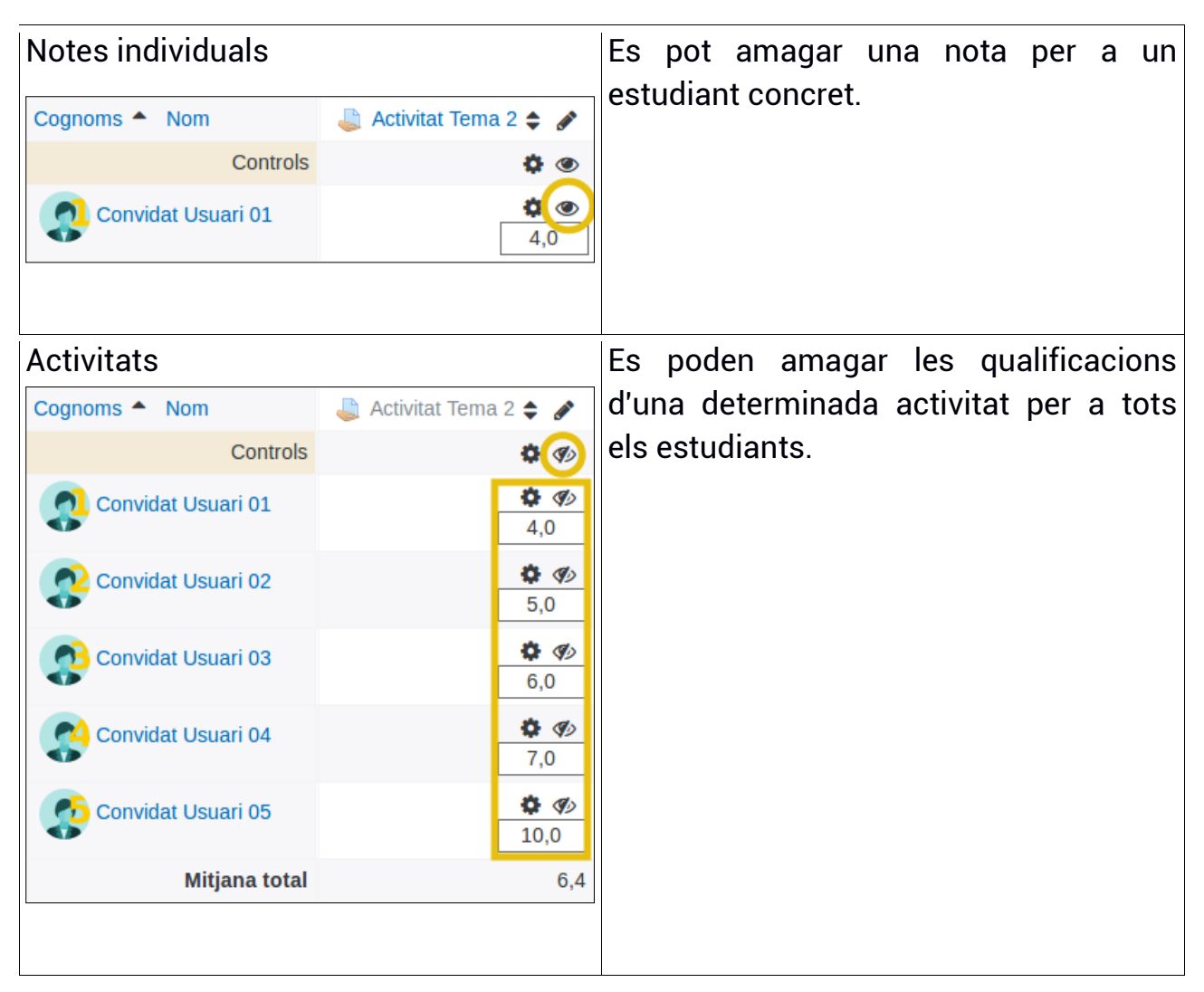

| Jüestionari                 |                                         |                                                         |                                        |  |  |  |
|-----------------------------|-----------------------------------------|---------------------------------------------------------|----------------------------------------|--|--|--|
| Opcions de revisió          | D                                       |                                                         |                                        |  |  |  |
| Mentre es la l'intent       | Immediatament després de<br>cada intent | Més tard, mentre encara<br>estigui obert el qüestionari | Després que es tanqui e<br>qüestionari |  |  |  |
| Si correcte (?)             | Si correcte                             | Si correcte                                             | Si correcte                            |  |  |  |
| Punts (2)                   | Punts                                   | Punts                                                   | Punts                                  |  |  |  |
| Retroacció específica (     | Betroacció especifica                   | Retroacció específica                                   | Retroacció especifica                  |  |  |  |
| Retroacció general (*)      | <ul> <li>Retroacció general</li> </ul>  | Retroacció general                                      | Retroacció general                     |  |  |  |
| Resposta correcta (*)       | Resposta correcta                       | Resposta correcta                                       | Resposta correcta                      |  |  |  |
| (i) Debugget i alabeit (ib) | Ostassasid siskat                       | Patraacció alchal                                       | Batananii alabal                       |  |  |  |

Aquesta eina té la seva pròpia configuració de visibilitat en els paràmetres de configuració de l'activitat.

#### Total categoria

| Nom |                                                                                                    | Ponderacions 💡 | Qualificació<br>màxima | Accions            |
|-----|----------------------------------------------------------------------------------------------------|----------------|------------------------|--------------------|
|     | Curs de pràctiques: Qualificacions 00                                                                        |                | -                      | Edita 🗸            |
|     | 1 🖿 Total de pràctiques                                                                                      | 4,0            | -                      | Edita 🗸            |
|     | 🛔 🍶 Activitat Tema 2                                                                                         | 7,0            | 10,0                   | Edita <del>+</del> |
|     | 🚦 🚑 Activitat Tema 1                                                                                         | 3,0            | 10,0                   | Edita <del>+</del> |
|     | $ar{\chi}$ Total Total de pràctiques<br>Mitjana ponderada de les<br>qualificacions. Inclou les notes buides. |                | 100,0                  | Edita 🕶            |
|     | 🕽 🖌 Activitat Tema 3                                                                                         | 6,0            | 10,0                   | Edita <del>-</del> |
|     | $ar{\chi}$ Total del curs<br>Mitjana ponderada de les qualificacions.                                        |                | 100,0                  | Edita <del>+</del> |
|     |                                                                                                    |                |                        |                    |

Es pot amagar el total de qualsevol categoria per a tots els estudiants. Des de *Configuració - Categories i elements* a *Edita* també es pot ocultar.

#### Categoria

| Nom      |                                                                                                    | Ponderacions 💡 | Qualificació<br>màxima | Accions            |
|----------|----------------------------------------------------------------------------------------------------|----------------|------------------------|--------------------|
| Curs     | de pràctiques: Qualificacions 00                                                                               |                | -                      | Edita 🗸            |
| 1        | Total de pràctiques                                                                                            | 4,0            | -                      | Edita <del>+</del> |
|          | 🕽 💩 Activitat Tema 2                                                                                           | 7,0            | 10,0                   | Edita 🕶            |
|          | 🕻 🍶 Activitat Tema 1                                                                                           | 3,0            | 10,0                   | Edita 🗸            |
|          | $\bar{\chi}$ Total Total de pràctiques<br>Mitjana ponderada de les<br>qualificacions. Inclou les notes buides. |                | 100,0                  | Edita <del>-</del> |
| I        | 🖌 Activitat Tema 3                                                                                             | 6,0            | 10,0                   | Edita 🗸            |
| <i>x</i> | Total del curs<br>⁄Iitjana ponderada de les qualificacions.                                                    |                | 100,0                  | Edita <del>+</del> |
|          |                                                                                                    |                |                        |                    |
|          |                                                                                                    |                |                        |                    |

Es poden ocultar categories senceres. Això fa que, per defecte, totes les activitats que hi ha a dins s'ocultin automàticament. Per tant, si s'oculta la categoria principal del curs, s'amagarà tota la taula.

#### Figura 16

### Com es posa el total sobre 10?

Heu d'anar al menú desplegable Edita i Edita paràmetres; i canviar a 10 la

#### Qualificació màxima.

| Configuració del llibre de qualificacions                                                                |                |                                                |                    |            |  |  |  |  |
|----------------------------------------------------------------------------------------------------|----------------|------------------------------------------------|--------------------|------------|--|--|--|--|
| Nom                                                                                                    | Ponderacions 💡 | Qualificació<br>màxima                         | Accions            | Selecciona |  |  |  |  |
| Curs de pràctiques: Qualificacions 00                                                                    |                |                                                | Edita 🕶            | Tots / Cap |  |  |  |  |
| 🕻 💄 Activitat Tema 1                                                                                     | 1,0            | <ul> <li>Edita parà</li> <li>Oculta</li> </ul> | metres             |            |  |  |  |  |
| 1 👃 Activitat Tema 2                                                                                     | 1,0            | 10,0                                           | Edita 🗸            |            |  |  |  |  |
| 1 📝 Activitat Tema 3                                                                                     | 1,0            | 10,0                                           | Edita 🗸            |            |  |  |  |  |
| 1 Total de pràctiques                                                                                    | 0,0            | -                                              | Edita 🗸            | Tots / Cap |  |  |  |  |
| $ar{\mathcal{X}}$ Total Total de pràctiques<br>Mitjana ponderada de les qualificacions. Inclou les notes |                | 100,0                                          | Edita <del>-</del> |            |  |  |  |  |

Figura 17 Edita paràmetres de la categoria

# **Com veuen les qualificacions els alumnes?**

L'alumne només pot visualitzar les seves qualificacions:

| Usuari 01, Conv                                                                 | vidat                   |                                               |                             |                            |            |                                  |  |
|---------------------------------------------------------------------------------|-------------------------|-----------------------------------------------|-----------------------------|----------------------------|------------|----------------------------------|--|
|                                                                                 |                         | Selecciona tots els usuaris o un usuari Usuar |                             | uari Usuari 01, Convidat 🗢 |            |                                  |  |
|                                                                                 |                         |                                               |                             |                            | Visualitza | a l'informe com a Usuari 🗢       |  |
| Element de qualificació                                                         | Ponderació<br>calculada | Qua                                           | alificació Gamma Retroacció |                            | Retroacció | Contribució al total del<br>curs |  |
| Curs de pràctiques: Qualificacions 00                                           |                         |                                               |                             |                            |            |                                  |  |
| 👃 Activitat Tema 1                                                              | 33,33 %                 | 5,0                                           |                             | 0–10                       |            | 16,7 %                           |  |
| 👃 Activitat Tema 2                                                              | 33,33 %                 | 4,0                                           |                             | 0–10                       |            | 13,3 %                           |  |
| Activitat Tema 3                                                                | 33,33 %                 | 7,5                                           |                             | 0–10                       |            | 25,0 %                           |  |
| $ar{\mathcal{K}}$ Total del curs<br>Mitjana ponderada de les<br>qualificacions. | -                       | 55,0                                          |                             | 0–100                      |            |                                  |  |

#### Figura 18 Vista d'informe d'usuari alumne

Per veure les qualificacions tal com les veuen ells, es pot seleccionar del menú desplegable Visualització - Informe d'usuari - Selecciona tots els usuaris o un

usuari - Nom de l'alumne.

Nom de l'alumne.usuari - Nom de l'alumne.